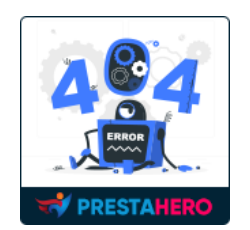

# **PAGE NOT FOUND**

Transform error encounters into engaging moments with personalized content.

A product of ETS-Soft

## CONTENTS

| I.   | INTRODUCTION                                      | 3 |
|------|---------------------------------------------------|---|
| II.  | INSTALLATION                                      | 3 |
| III. | CONFIGURATION                                     | 3 |
| 1.   | Customize the "Page not found" page               | 3 |
| 2.   | Customized "Page not found" page on the front end | 7 |
| IV.  | THANK YOU                                         | 9 |

#### I. INTRODUCTION

Revamp your PrestaShop site's user experience with our free custom 404 page module. Say goodbye to bland error pages and welcome a personalized touch to engage your visitors.

This module allows easy customization of images, content, and the addition of "Go to Home page" and "Contact us" buttons, seamlessly aligning your error page with your brand identity. Take it a step further by showcasing relevant product categories, items, or blog posts below the error message, turning user errors into valuable engagement opportunities.

\*"Page Not Found" is compatible with PrestaShop 1.5.x to 8.x.

#### II. INSTALLATION

- Navigate to "Modules / Modules Manager" > click on "Upload a module / Select file".
- Select the module file "pagenotfound.zip" from your computer then click on "Open" to install.
- Click on the "Configure" button of the module you just installed to open the module's configuration page.

#### **III. CONFIGURATION**

#### 1. Customize the "Page not found" page

From your installed module list (located at **"Modules/Module Manager"**), find **"Page Not Found"** then click on the "**Configure**" button to open its configuration page. **Page Not Found** module allows you to customize the content of "Page not found" page, replace the default "Page not found" page of PrestaShop.

| Quick Access  Q Search                                 | ð Deb                                                                                                    | ug mode 💿 View my store 📫 😝 |
|--------------------------------------------------------|----------------------------------------------------------------------------------------------------|-----------------------------|
| Configure<br>Custom Page Not Found                     | Back Translate                                                                                                    | Check update Manage hooks   |
| 🖧 General settings                                     |                                                                                                    |                             |
| Activate                                               | Yes                                                                                                    |                             |
| Upload image                                           | 🖥 🌆 Add file                                                                                                    |                             |
|                                                        | Accepted formats: jog prog. glf. jpeg. Limit: BMB. Recommended size: 600x350 px                                                                                                    |                             |
|                                                        |                                                                                                    |                             |
| "Page not found" content                               | ↔ <u>A</u> B <i>I</i> <u>U</u> ∓ ** ∞ E • ⊟ • ⊞ • 团 IP Paragraph •                                                                                                    | en 🕶                        |
|                                                        | Page Not Found                                                                                                    |                             |
|                                                        | Oops!<br>We're sorry, but the page you requested could not be found.                                                                                                    |                             |
|                                                        | Here are a few things you can try: check the URL for typos or try using a different search term. If you are still having trouble, please contact us for assistance.<br>help FAQ                                                                                       |                             |
|                                                        | email Send support request                                                                                                    |                             |
| Display "Go to homepage" button                        | Ves                                                                                                    |                             |
| Display "Contact us" button                            | Yes                                                                                                    |                             |
| * "Contact us" link                                    | https://yourwebsite.com/iso-lang/contact-us                                                                                                    | en 🕶                        |
| Display category below "Page not found" notification   | Ves Yes                                                                                                    |                             |
| Title for category block                               | Discover Our Best Collections                                                                                                    | en 🕶                        |
| Select categories                                      | ⊖ Collapse all ⊕ Expand all ☐ Check all □ Uncheck all search                                                                                                    |                             |
|                                                        | M Home                                                                                                    |                             |
|                                                        |                                                                                                    |                             |
| Display products below "Page not found" notification   | Ves Yes                                                                                                    |                             |
| Title for products block                               | Explore Our Products                                                                                                    | en 💌                        |
|                                                        | Search for product by name, reference or ID                                                                                                    | Q                           |
| Display blog posts below "Page not found" notification | Yes<br>This section is specifically designed to offer support for Prestativer's Blog and Single Blog modules. Please enable respective module if you've already installed. It<br>installed and enabled two modules at once, only pasts from Blog module will be used. | you've                      |
| Cancel                                                 |                                                                                                    | Save                        |

- **Upload image:** upload an image to display on the front end. The recommendation size is 600 x 350 pixel.
- "Page not found" content: add the text content for your "Page not found" page. You can add content for multiple languages.

 If you want to display "Go to homepage" button and "Contact us" button on "Page not found" page, enable the respective option. You can enter the "Contact us" link for multiple languages.

| my store                              | Q Search our catalog                                                                                                    |
|---------------------------------------|----------------------------------------------------------------------------------------------------|
|                                       | Page Not Found         OopsI         We're sorry, but the page you requested could not be found.         Here are a few things you can try: check the URL for typos or try using a different search term. If you are still having trouble, please contact us for assistance. |
| Get our latest news and special sales | address SUBSCRIBE                                                                                                    |

- Display category below "Page not found" notification: enable this option to select the categories you want to promote on "Page not found" page. You can enter the title for the category block in multiple languages.
- Similarly, enable the "Display products below "Page not found" notification" option to find the products you want to promote on "Page not found" page. You can enter the title for the product block in multiple languages.

| Title for category block                             | Discover Our Best Collections                         |                |              |           |             |        | en 🔻 |
|------------------------------------------------------|-------------------------------------------------------|----------------|--------------|-----------|-------------|--------|------|
| Select categories                                    |                                                       | □ Collapse all | 🕀 Expand all | Check all | Uncheck all | search |      |
|                                                      | Home  Home  Accessories  Art                          |                |              |           |             |        |      |
| Display products below "Page not found" notification | Yes                                                   |                |              |           |             |        |      |
| Title for products block                             | Explore Our Products                                  |                |              |           |             |        | en 🕶 |
|                                                      | shirt                                                 |                |              |           |             |        | ۹    |
|                                                      | Hummingbird printed t-shirt (dem<br>ID: 1   \$23.90   | 10_1)          |              |           |             |        | Û    |
|                                                      | Mug The best is yet to come<br>ID: 6   \$11.90        |                |              |           |             |        | Û    |
|                                                      | The best is yet to come' Framed po<br>ID: 3   \$29.00 | oster          |              |           |             |        | ۵    |

If you are using the <u>BLOG</u> module and/or <u>Simple Blog</u> module developed by
 PrestaHero, you can display the blog posts on "Page not found" page. Make sure you've enabled at least one blog module to be able to search and select blog posts to display.

| Display blog posts below "Page not found" notification | Ves This section is specifically designed to offer support for Prestatiero's Blog and Simple Blog modules. Please enable respective module if you've already installed. If y installed and enabled two modules at once, only posts from Blog module will be used. | ou've |
|--------------------------------------------------------|----------------------------------------------------------------------------------------------------|-------|
| Title for blog posts block                             | Our Featured Blog Posts                                                                                                    | en 🔻  |
|                                                        | 4                                                                                                    | ۹     |
|                                                        | Why have - and how to animate - the blog of an online store     ID: 4                                                                                                    | ŵ     |
|                                                        | 4 tips for internationalizing your online store<br>ID: 2                                                                                                    | Ē     |
|                                                        | Advertising on TikTok: everything you need to know                                                                                                    | Ē     |

In this example, I'm using the "Simple Blog" module.

| S     |          |                                                                                                    |                                                          |                                                       |                |             |                                                            | ŀ      |
|-------|----------|----------------------------------------------------------------------------------------------------|----------------------------------------------------------|-------------------------------------------------------|----------------|-------------|------------------------------------------------------------|--------|
| osts  | 🛢 Catego | ories 🗣 Comments 🌣 Global settings 🛯                                                                                                    | 🎝 Backup                                                 |                                                       |                |             |                                                            |        |
| s (4) |          |                                                                                                    |                                                          |                                                       |                |             | +                                                          | • Add  |
| - Ir  | mage     | Title 🗸 🔺                                                                                                    | Categories 🗸 🔺                                           | Author                                                | Sort order 🕶 🔺 | Status 💌 🔺  |                                                            | Acti   |
| -     |          |                                                                                                    | -                                                        | ~                                                     |                | - v         | Q                                                          | Filter |
|       |          |                                                                                                    |                                                          |                                                       |                |             |                                                            |        |
| 5     | 2        | Why have – and how to animate – the blog of an online store                                                                                                    | Default category                                         | Camellia Studio                                       | 4              | ~           | 🖋 Edit                                                     | Ŧ      |
|       |          | Why have – and how to animate – the blog of an online store<br>Advertising on TikTok: everything you need to know                                                    | Default category<br>Default category                     | Camellia Studio<br>Camellia Studio                    | 4<br>3         | *           | 🖋 Edit                                                     | *      |
|       |          | Why have – and how to animate – the blog of an online store<br>Advertising on TikTol: everything you need to know<br>4 tips for internationalizing your online store | Default category<br>Default category<br>Default category | Camellia Studio<br>Camellia Studio<br>Camellia Studio | 4<br>3<br>2    | У<br>У<br>У | <ul> <li>✓ Edit</li> <li>✓ Edit</li> <li>✓ Edit</li> </ul> | *<br>* |

Finally, click on "Save" button to apply your configurations.

#### 2. Customized "Page not found" page on the front end

Below is an example of "Page not found" page generated by this module with customized content. You can edit the image, text content and decide which additional block (category, product or blog post) can be displayed on the "Page not found" page.

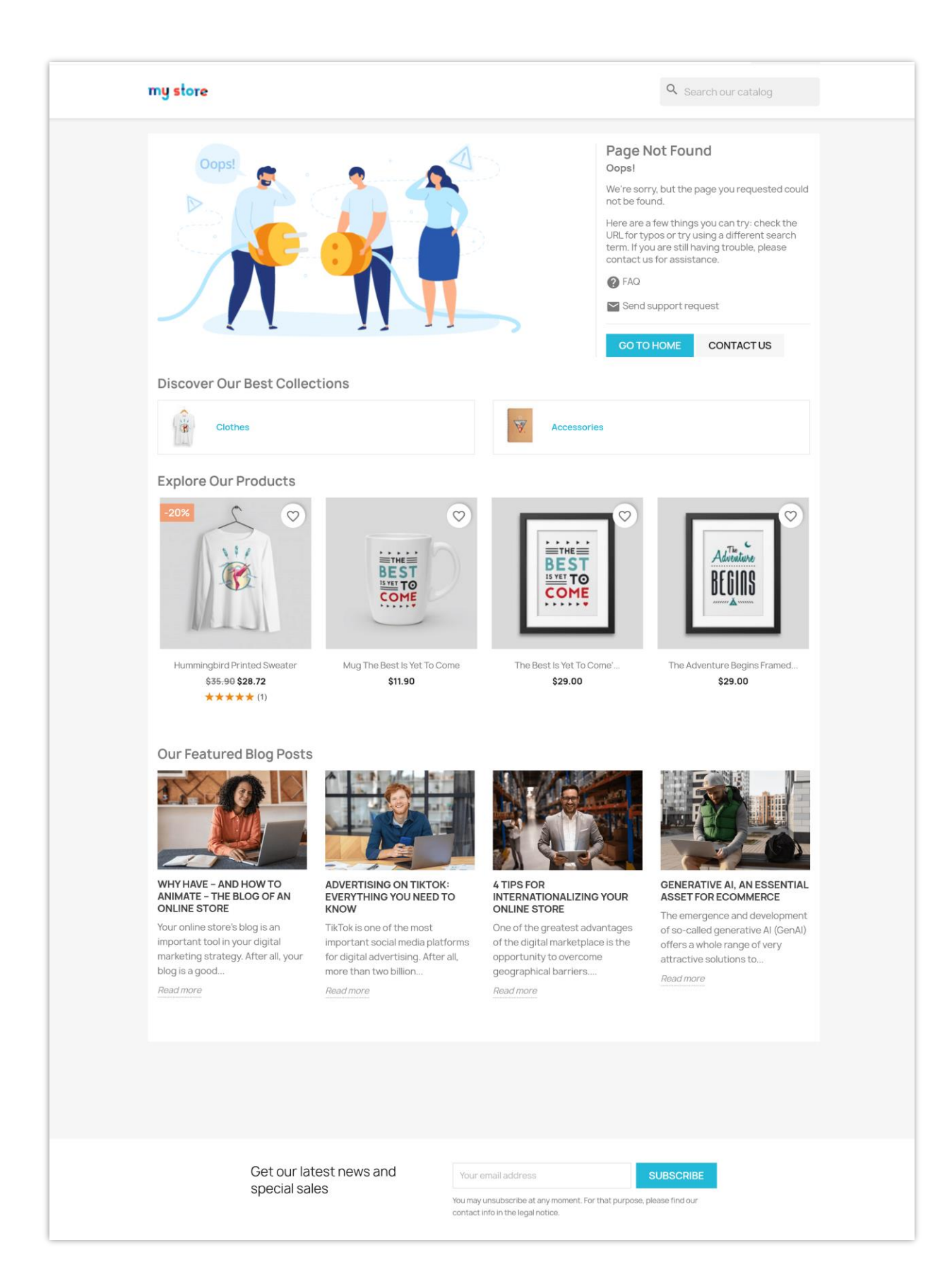

### IV. THANK YOU

Thank you again for downloading our product and going through this documentation. We hope this document is helpful and efficient in the installation and usage of **Page Not Found** module. If you do have any questions for which the answer is not available in this document, please feel free to contact us.